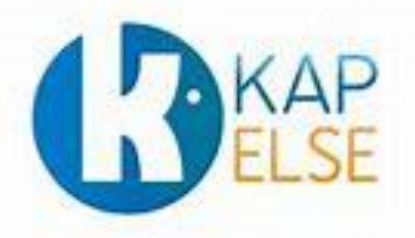

# Procédures manuelles

Choisir le mode PC/SC pour les lecteurs homologués SESAM-Vitale

Ces procédures sont destinées aux éditeurs de logiciels de facturation SESAM-Vitale afin de faciliter la migration des lecteurs homologués TL et TLA vers le mode PC/SC.

Cette procédure est à activer si et seulement si le logiciel de facturation SESAM-Vitale est agréé PC/SC (niveau Addendum 6 PC/SC ou supérieur)

# Solution homologuée « Terminal Lecteur – TL »

### **KAP&LINK**

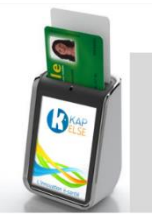

#### A partir de l'écran « Attente Ordre »

- **1.** Appuyer sur le menu en bas de l'écran (barre bleue)
- 2. Appuyer sur « Menu »
- 3. Appuyer sur « Réglages »
- 4. Appuyer sur « Lecteur »
- 5. Appuyer sur « Mode USB »
- 6. Choisir le « Mode USB »

#### KAP&LINK2

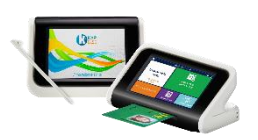

#### A partir de l'écran « Attente Ordre »

- 1. Appuyer plusieurs secondes sur la barre de menu (celle affichant la date et l'heure)
- 2. Appuyer sur « Réglages »
- 3. Appuyer sur « Lecteur »
- 4. Appuyer sur « Mode USB »
- 5. Sélectionner « le mode USB »
- 6. Appuyer sur « Valider »

# Solutions homologuées « Terminal Lecteur Applicatif – TLA »

# KAP&GO

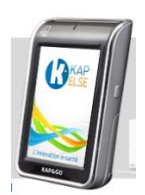

# A partir de l'écran « Attente Ordre »

Procédure identique à celle du KAP&LINK.

## eS-KAP-Ad

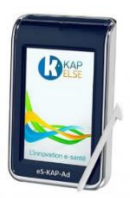

A partir de l'écran « Attente Ordre »

Procédure identique à celle du KAP&LINK.

**Note 1 :** Toute solution migrée en full PC/SC (Logiciel de facturation – Lecteur) ne requiert plus le GALSS sur le poste de travail. Le logiciel de facturation SESAM-Vitale ne doit plus vérifier la présence du GALSS lors de son initialisation.

**Note 2 :** L'utilisation d'une solution TLA en mode PC/SC requiert obligatoirement l'utilisation des FSV 1.40.13.x